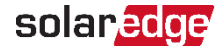

#### Ładowarka EV SolarEdge

Skrócona instrukcja instalacji

••• Aby wyświetlić najnowszą wersję interaktywnej instrukcji instalacji, użyj aplikacji SetApp do zeskanowania kodu QR umieszczonego na ładowarce

### Uwagi dotyczące bezpieczeństwa

Przed przystąpieniem do instalacji i przekazania stacji ładowania do eksploatacji należy przeczytać zawarte w dostarczonych instrukcjach wytyczne dotyczące bezpieczeństwa podczas instalacji i przekazania stacji do eksploatacji, a następnie należy postępować według podanych wytycznych. Nieprzestrzeganie wytycznych dotyczących bezpieczeństwa może spowodować zagrożenie śmiercią, wystąpienia obrażeń ciała i uszkodzenia urządzenia! Producent urządzenia nie przyjmuje żadnej odpowiedzialności za reklamacje z tego tytułu!

#### OSTRZEŻENIE!

Niebezpieczeństwo w postaci ryzyka porażenia prądem i pożaru!

- Instalację, przekazanie do eksploatacji, konserwację lub modernizację stacji ładowania powinni wykonywać odpowiednio przeszkoleni, wykwalifikowani i uprawnieni elektrycy, ponoszący pełną odpowiedzialność za zgodność z istniejącymi normami i przepisami dotyczącymi instalacji.
- Po prawej stronie obszaru połączeń znajdują się złącze Ethernet oraz zaciski umożliwiające przyłączenie przewodu wejściowego i wyjściowego przełącznika. Do wejść X1-X4 można podłączać tylko bardzoniskie napięcie, ponieważ mają one bezpieczną separację od niebezpiecznych napięć. Podłączanie wyższych napięć niż podane w pełnej instrukcji instalacji jest niebezpieczne i może spowodować porażenie pradem elektrycznym lub zagrożenie pożarem. Aby sprawdzić wymagania dotyczące wartości napięcia, zapoznaj się z pełną instrukcją instalacji.

# Zdejmowanie osłon

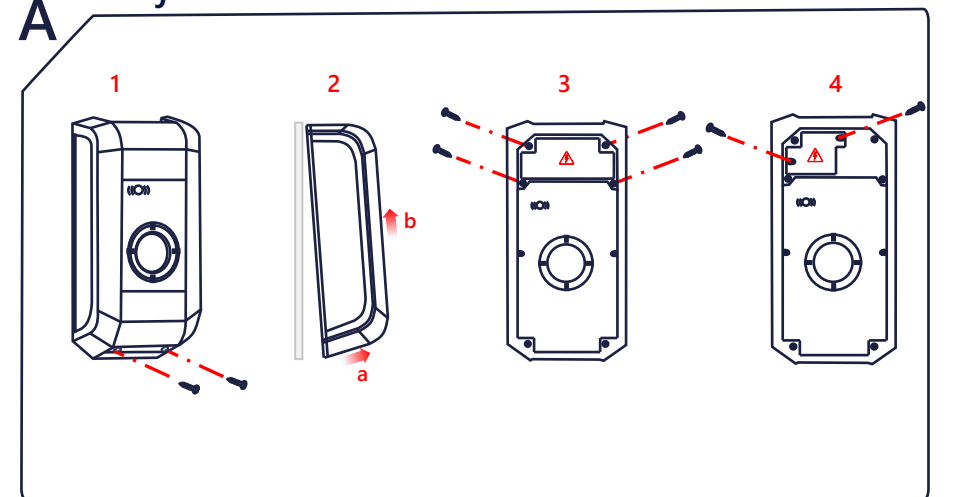

### Zasilanie

#### Wybór RCD / wyłącznika prądu zwarciowego

- Każda stacja ładowania musi być podłączona z zastosowaniem odrębnego wyłacznika RCD.
- Żadne inne odbiorniki nie mogą być podłączone do wyłącznika różnicowoprądowego stacji ładowania.
- Należy zastosować wyłącznik RCD co najmniej typu A, ponieważ wszystkie warianty urządzenia są wyposażone w wewnętrzne moduły monitorowania awarii prądu DC  $\geq 6 \text{ mA}$

#### Wybór wyłącznika liniowego

Prąd znamionowy wyłącznika należy określić zgodnie z jego wartością na tabliczce znamionowej wraz z żądaną mocą ładowania (ustawienia przełączników DIP odpowiednie do specyfikacji prądu ładowania) oraz przewód zasilający.

 $I_{przełącznik DIP} \leq I_{wyłącznik obwodu} \leq I_{zasilanie} \leq I_{prąd znamionowy}$ Źródło zasilania musi być połączone przewodowo z istniejącą instalacją domową i spełniać wymogi odnośnych przepisów krajowych.

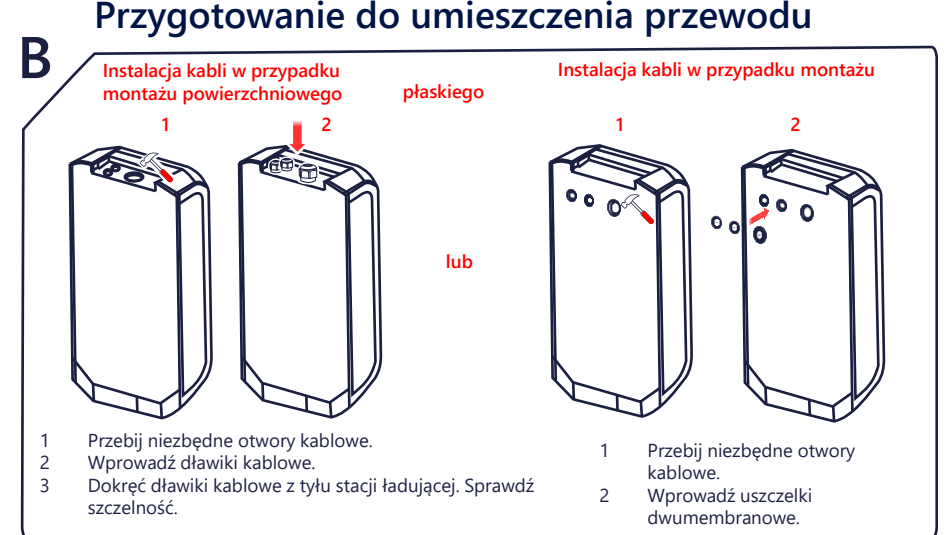

#### Montaż stacji ładowania

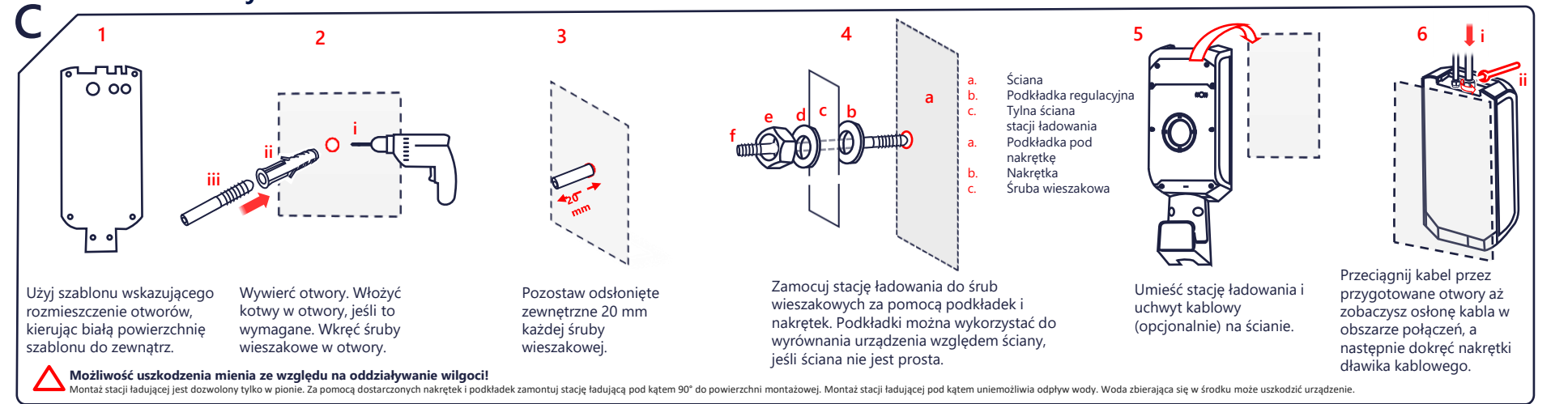

# Podłączenie przewodów AC

Przytnij przewody

musi być dłuższy od

pozostałych przewodów.

połączeniowe na odpowiednią

długość. Przewód ochronny

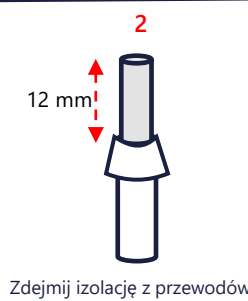

połączeniowych na ok. 12 mm długości. W przypadku przewodów linkowych o cienkich drutach użyj końcówek tulejkowych.

Włóż śrubokręt płaski (5,5 mm) do sprężynowego zacisku zasilania. Śrubokręt powinien spoczywać na obudowie

3

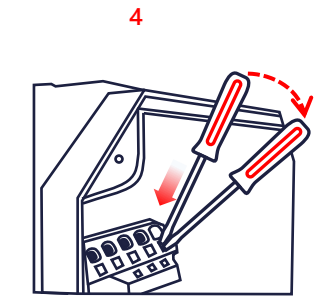

Wepchnij śrubokręt skierowany prosto do wnętrza zacisku i dociśnij, aż styk otworzy się całkowicie

0 ŏ ŏ ŏŏ Ĕ

5

Umieść przewód w dedykowanym otworze zacisku i wyjmij śrubokręt, trzymając go prosto. W instalacji jednofazowej należy podłączyć zasilanie do L1, N i PE.

Uwaga na przedmioty z zewnątrz! Podczas podłączania okablowania do stacji ładującej należy utrzymywać w czystości obszar połączeń, aby wewnątrz urządzenia nie pozostały żadne ciała obce (np. kawałki drutu)

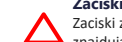

Zaciski sprężynowe! Zaciski zasilania są zaciskami sprężynowymi. Należy uważnie przestrzegać instrukcji obsługi znajdujących się w obszarze skrzynki zaciskowej.

### Okablowanie komunikacyjne

#### E Ethernet LSA+ W przypadku kabli LSA+ postępuj według wytycznych dotyczących podłączania Przeprowadź kabel przez dławik i umieść go w Zaciśnij złacze i umieść je w dedykowanym poszczególnych kolorów wskazanych w **rozdziale 7.6** gnieździe X3. dedykowanym gnieździe X4. instrukcji instalacji. Pomiń ten krok. jeżeli korzystasz z połączenia Wi-Fi. Przejdź do kroku J, aby wykonać konfigurację za pomocą Wi-Fi Konfiguracja G 2 3 4

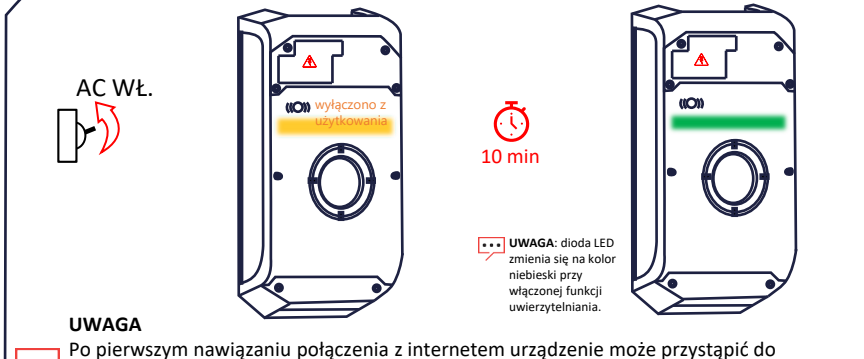

Po pierwszym nawiązaniu połączenia z internetem urządzenie może przystąpić do automatycznej instalacji aktualizacji oprogramowania sprzętowego. Wykonaj proces za pomocą aplikacji SetApp.

### Ponowny montaż osłon

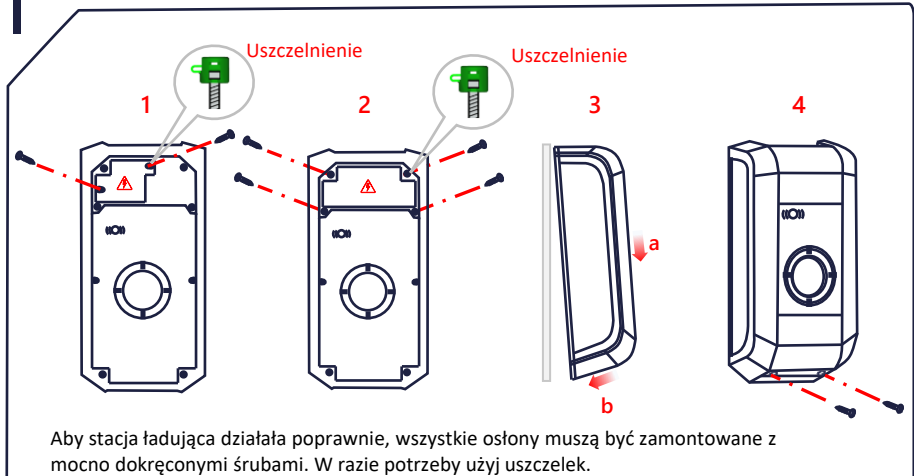

### Parowanie i weryfikacja

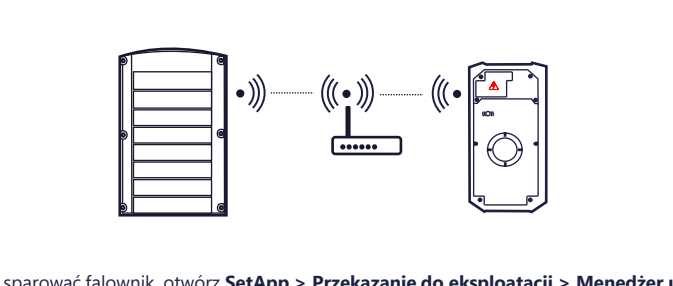

Aby sparować falownik, otwórz **SetApp > Przekazanie do eksploatacji > Menedżer urządzeń**, a następnie postępuj według wytycznych prezentowanych na ekranie. Po zakończeniu parowania ładowarka zostaje automatycznie zarejestrowana w **Platformie Monitoringu**.

Na potrzeby konfiguracji RFID pokaż właścicielowi domu, jak korzystać z aplikacji mySolarEdge w celu autoryzacji i zarządzania kartami na stronie **Ładowarka**.

#### solaredge.com

Κ

© SolarEdge Technologies, Ltd. Wszystkie prawa zastrzeżone. Wersja: 1.6, czerwiec 2023 r. Dane mogą ulec zmianie bez powiadomienia. Dane kontaktowe działu pomocy technicznej W przypadku problemów technicznych dotyczących produktów SolarEdge skontaktuj się z nami: https://www.solaredge.com/service/support

### Ustawienia przełączników DIP

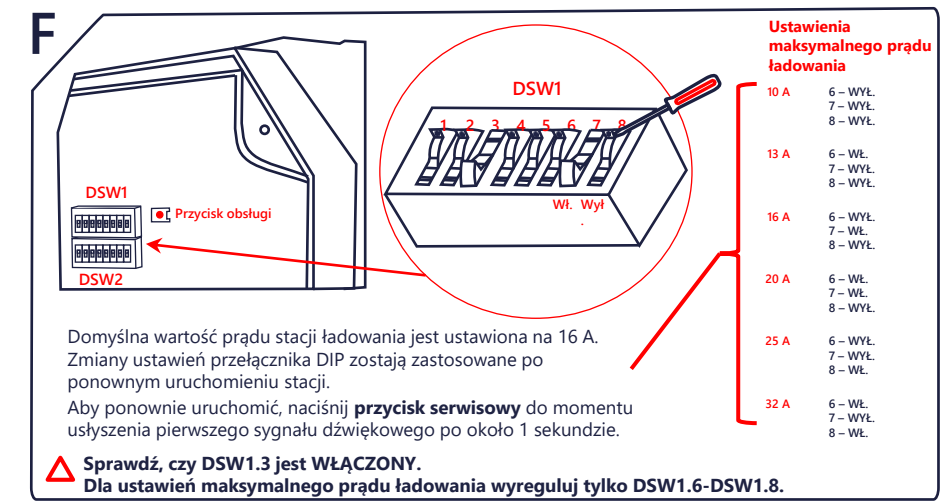

# Tryb przekazania do eksploatacji

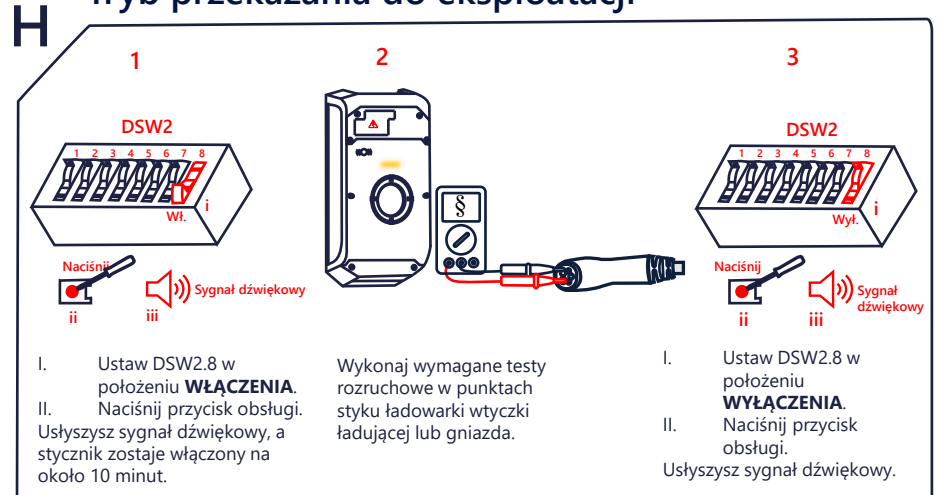

# Konfiguracja Wi-Fi (opcjonalnie)

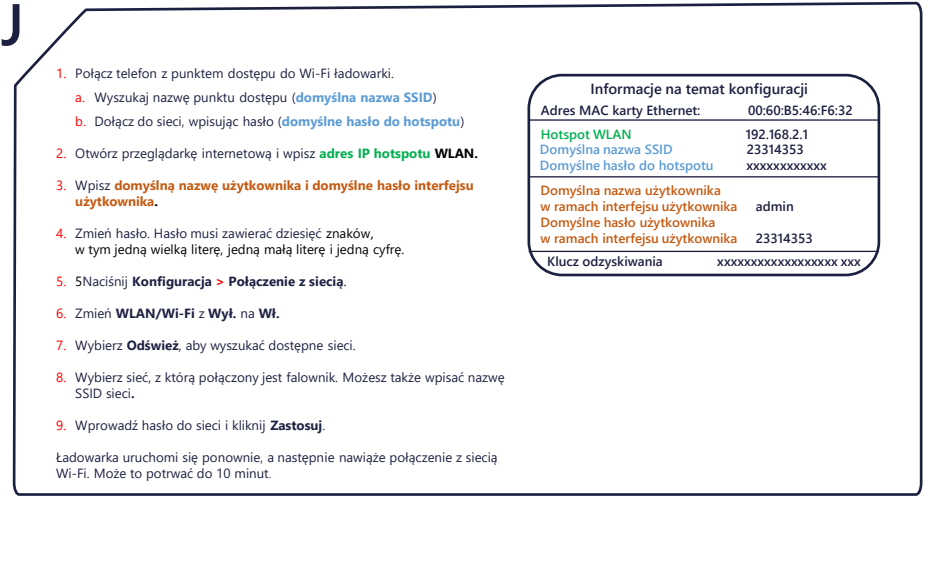

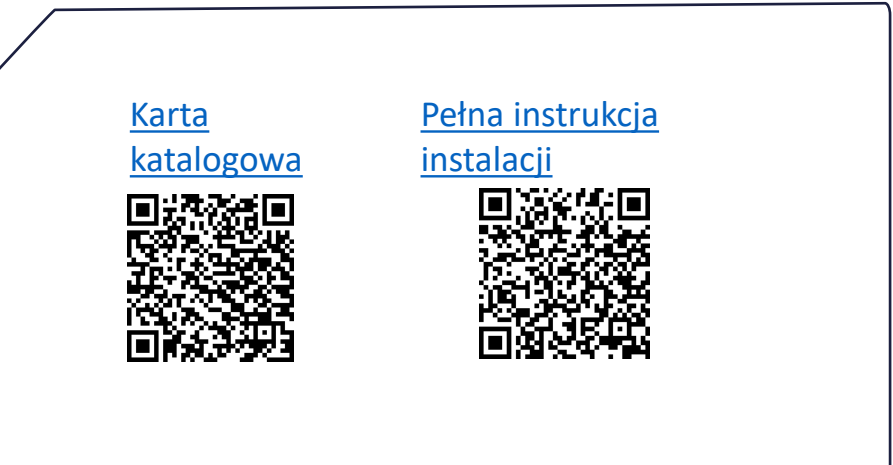